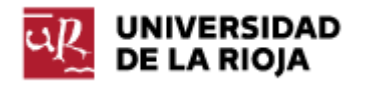

# GUÍA PARA LA AUTOMATRÍCULA EN ESTUDIOS DE GRADO

# Contenido

| COMENZAR LA MATRÍCULA                                                                                  | 2  |
|----------------------------------------------------------------------------------------------------|----|
| DATOS PERSONALES                                                                                       | 3  |
| DEDICACIÓN                                                                                             | 4  |
| SELECCIÓN DE ASIGNATURAS para estudiantes de NUEVO INGRESO                                             | 5  |
| Grado en ADMINISTRACIÓN Y DIRECCIÓN DE EMPRESAS                                                        | 8  |
| Grados en Educación Infantil, Educación Primaria, Geografía e Historia y Lengua y Literatura Hispánica | 8  |
| Grados en DERECHO, RELACIONES LABORALES Y RECURSOS HUMANOS, y TRABAJO SOCIAL                           | 9  |
| VER RESUMEN                                                                                            | 17 |
| PAGO                                                                                                   | 18 |
| Descuentos                                                                                             | 18 |
| Plazos y formas de pago                                                                                | 21 |
| VALIDACIÓN DE LA MATRÍCULA                                                                             | 26 |
| Carta de pago                                                                                          | 28 |
| Orden de domiciliación SEPA                                                                            | 29 |

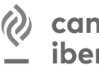

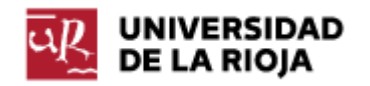

# COMENZAR LA MATRÍCULA

Tras acceder a la aplicación de auto matrícula e identificarte con tu CUASI, el programa te dará la bienvenida.

Lo más habitual es que ya se muestre el grado en el que has sido admitida/o pero si no fuera así tendrás que seleccionar el plan de estudios a matricular.

Como **estudiante de nuevo ingreso** tendrás que rellenar previamente unas **estadísticas** para que el programa te permita acceder a la matrícula:

| <b>Gra</b><br>Mat | ado en Relaciones Laborales y Recursos Humanos GRADO<br>trícula - Periodo de Matrícula                                                       |
|-------------------|----------------------------------------------------------------------------------------------------|
|                   | Tiene una encuesta pendiente de completar. Acceda a través de este enlace para poder matricular<br>en le plan. <u>Enlace de estadísticas</u> |
|                   | COMENZAR LA MATRÍCULA                                                                                                    |

| UNIVERSIDAD<br>DE LA RIOJA                              |           |
|---------------------------------------------------------|-----------|
| Hola<br>Aquí tienes los estudios en los que te puedes m | atricular |

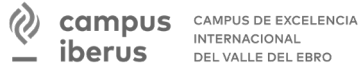

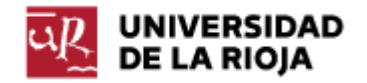

# Pulsa el botón "COMENZAR LA MATRÍCULA".

| 1 | Grado en Administración y Dirección de Empresas GRADO |  |  |  |  |
|---|-------------------------------------------------------|--|--|--|--|
|   | Matrícula - Periodo de Matrícula                      |  |  |  |  |
|   | COMENZAR LA MATRÍCULA                                 |  |  |  |  |
|   |                                                       |  |  |  |  |

### **DATOS PERSONALES**

En la página que se muestra, comprueba o modifica tus datos personales.

Marca la casilla de confirmación y haz clic en el botón "Continuar".

| Por favor, revisa tus datos y m | nodifica aquellos que no sean cor             | rectos pulsando sobre ellos |
|---------------------------------|-----------------------------------------------|-----------------------------|
| Fed                             | cha de nacimiento *                           |                             |
| Corr                            | rreo electrónico *                            |                             |
| Telé                            | éfono môvil *                                 |                             |
|                                 |                                               |                             |
| <b>–</b> co                     | onfirmo que mis datos personales son correcto | IS                          |
|                                 | Continuar                                     |                             |

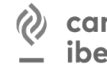

campus de excelencia internacional del valle del ebro

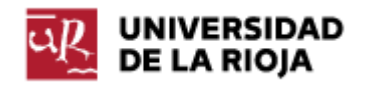

# DEDICACIÓN

La modalidad de dedicación por defecto es "A TIEMPO COMPLETO" aunque al ser un estudiante de nuevo ingreso puedes elegir en esta pantalla la modalidad de dedicación a Tiempo Parcial.

| ūŖ | UNIVERSIDAD<br>DE LA RIOJA | MATRÍCULA 2022-23 Periodo de Matrícula                    | Grado en Administración y Dirección de Empresas |
|----|----------------------------|-----------------------------------------------------------|-------------------------------------------------|
|    |                            | Dedicación                                                |                                                 |
|    |                            | ¿Qué tiempo dedicarás a las asignaturas y a las clases? 🕜 |                                                 |
| >  | Datos ;                    | A TIEMPO COMPLETO     A TIEMPO PARCIAL                    |                                                 |

Los estudiantes podrán matricularse en las enseñanzas de Grado a tiempo completo o a tiempo parcial, con las limitaciones establecidas en la Universidad. El régimen de dedicación se mantendrá en cursos sucesivos siempre que no cambien las circunstancias iniciales.

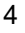

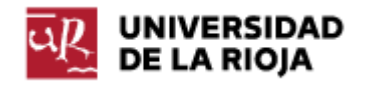

## SELECCIÓN DE ASIGNATURAS para estudiantes de NUEVO INGRESO

Inicialmente se muestran 0 créditos y 0 asignaturas seleccionadas.

Si tu régimen de dedicación es a tiempo completo has de seleccionar todas las asignaturas del Curso 1, con un resultado final de 60 créditos ECTS matriculados.

La forma más sencilla de hacerlo es pulsar en el botón "FILTRAR Y ORDENAR ASIGNATURAS":

| 0<br>Créditos       | Asignaturas seleccionadas       | ~ |
|---------------------|---------------------------------|---|
| MI PLAN DE ESTUDIOS |                                 |   |
|                     | FILTRAR Y ORDENAR ASIGNATURAS = | ٩ |

#### Haz clic en la punta de flecha descendente correspondiente a la etiqueta "Curso"

| ILTROS             |                |               | >        |
|--------------------|----------------|---------------|----------|
| grupar por<br>UrSO | Orden<br>▼ Nom | ar por<br>bre | <u> </u> |
| Curso              |                |               | ~        |
| Tipología          |                |               | ~        |
| Créditos           |                |               | ~        |
| Borrar filt        | ros            | Aplicar fil   | ltros    |

Se mostrarán los distintos cursos para poder filtrar y al ser un estudiante de nuevo ingreso tienes que hacer clic en "Curso 1".

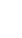

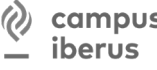

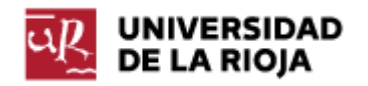

| Curso                           | ^               |
|---------------------------------|-----------------|
| Curso 1 Curso 2 Curso 3 Curso 4 |                 |
| Tipología                       | ~               |
| Créditos                        | ~               |
|                                 |                 |
| Borrar filtros                  | Aplicar filtros |

Comprueba que se ha incorporado la etiqueta del curso por el que estás filtrando y haz clic en el botón "Aplicar filtros".

| FILTROS                         |   |                       | ×    |
|---------------------------------|---|-----------------------|------|
| Agrupar por<br>Curso            | • | Ordenar por<br>Nombre | ★ E↓ |
| Curso 1 🛞                       |   |                       | ^    |
| Curso 1 Curso 2 Curso 3 Curso 4 |   |                       |      |
| Tipología                       |   |                       | ~    |
| Créditos                        |   |                       | ~    |
| Borrar filtros                  |   | Aplicar filtros       |      |

Inicialmente se muestran "O créditos" seleccionados porque en este punto simplemente has filtrado las asignaturas asociadas al primer curso pero aún no las has seleccionado.

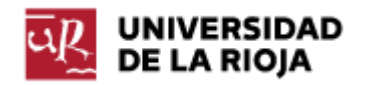

Para seleccionarlas, marca la casilla junto a la etiqueta: "Seleccionar todas" (independientemente del número de asignaturas que recupere el filtro).

| 0<br>Créditos       | Asignaturas seleccionadas 0       | ~       |
|---------------------|-----------------------------------|---------|
| MI PLAN DE ESTUDIOS |                                   |         |
|                     | FILTRAR Y ORDENAR ASIGNATURAS = 1 | ٩       |
| Curso 1 🔕           |                                   |         |
|                     | Seleccionar todas (8              | de 8) 🔲 |

Se muestra un mensaje de confirmación que tienes que aceptar pulsando en el botón "Sí, lo deseo".

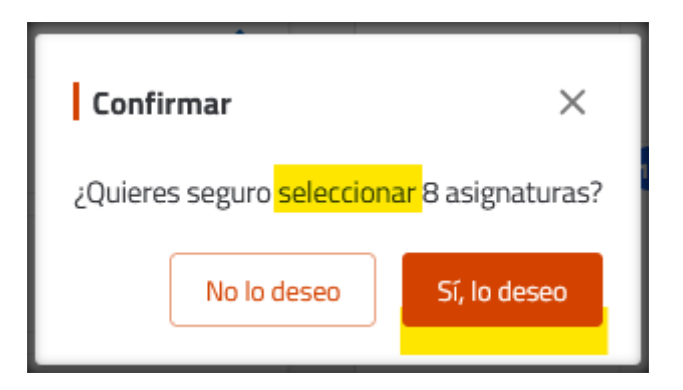

Igualmente, tras la incorporación de las asignaturas que correspondan, haz clic en el botón "Entendido".

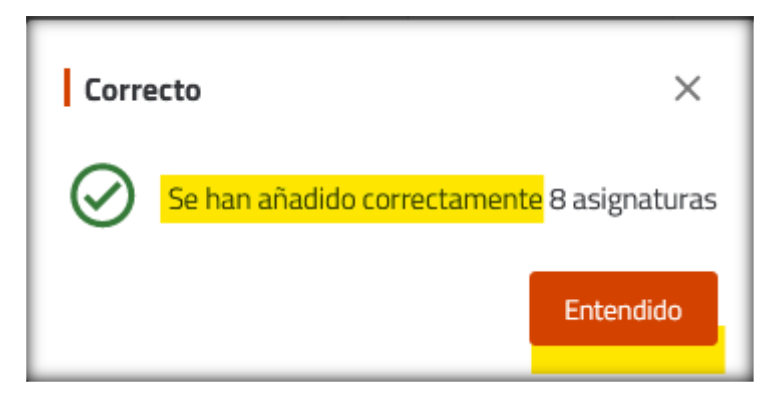

Observa en la parte superior de la pantalla cuántos créditos se han incorporado (lo más común es que se recuperen 60 ECTS tras filtrar el Curso 1). Si no es así, sigue las instrucciones para tu grado que se indican más adelante.

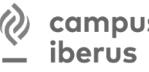

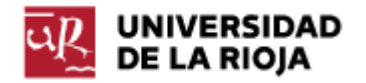

#### Grado en ADMINISTRACIÓN Y DIRECCIÓN DE EMPRESAS

Si te estas matriculando en el Grado en Administración y Dirección de Empresas ten en cuenta que:

✓ si quieres cursar en inglés la asignatura de 1º curso "OPERACIONES FINANCIERAS", deberás matricularla provisionalmente en castellano y posteriormente consultar la página web de la Facultad de Ciencias Empresariales

#### Grados en Educación Infantil, Educación Primaria, Geografía e Historia y Lengua y Literatura Hispánica

Si te estas matriculando en uno de estos Grados:

- ✓ Educación Infantil
- ✓ Educación Primaria
- ✓ Geografía e Historia
- ✓ Lengua y Literatura Hispánica

observarás que al elegir el filtro "Curso 1" se muestra una cantidad de créditos superior a 60 ECTS.

El motivo es que la aplicación selecciona tanto las asignaturas del idioma inglés como las del idioma francés. En este caso debes elegir uno de los dos idiomas desmarcando las asignaturas del idioma que no vas a cursar.

Por ejemplo, si te estás matriculando del grado en Educación Primaria y has optado por el idioma inglés, tendrás que hacer clic en la marca de verificación de las asignaturas de idioma francés para eliminarlas de la selección.

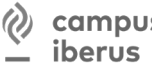

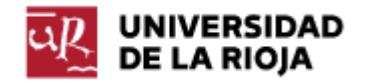

#### Grados en DERECHO, RELACIONES LABORALES Y RECURSOS HUMANOS, y TRABAJO SOCIAL

Si tras filtrar y seleccionar asignaturas del Curso 1 se hubieran incorporado menos de 60 ECTS, procede de la siguiente forma:

Haz clic en "FILTRAR Y ORDENAR ASIGNATURAS".

| 48<br>Créditos      | Asignaturas seleccionadas 8       | ~          |
|---------------------|-----------------------------------|------------|
| MI PLAN DE ESTUDIOS |                                   |            |
|                     | FILTRAR Y ORDENAR ASIGNATURAS = 1 | ) <b>Q</b> |
| Curso 1 🔕           |                                   | J          |

Haz clic junto a la punta de flecha descendente de la etiqueta "Curso":

| FILTROS              | ×                  |
|----------------------|--------------------|
| Agrupar por<br>Curso | Ordenar por Nombre |
|                      | <u> </u>           |
| Tipología            | ~                  |
| Créditos             | ~                  |
| Borrar filtros       | Aplicar filtros    |

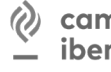

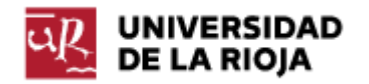

| That the end of one that the sequidamente has the end of Aprical miles | Haz clic en el botón "Sin curso' | ' y seguidamente haz clic | en el botón "Aplicar filtros" |
|------------------------------------------------------------------------|----------------------------------|---------------------------|-------------------------------|
|------------------------------------------------------------------------|----------------------------------|---------------------------|-------------------------------|

| FILTROS                             |   |                       | ×           |
|-------------------------------------|---|-----------------------|-------------|
| Agrupar por<br>Curso                | Ŧ | Ordenar por<br>Nombre | <u>*</u> EI |
|                                     |   |                       | ^           |
| Sin curso 1 Curso 2 Curso 3 Curso 4 |   |                       |             |
| Tipología                           |   |                       | ~           |
| Créditos                            |   |                       | ~           |
| Borrar filtros                      |   | Aplicar filtros       |             |

En la parte inferior de la pantalla se mostrarán las asignaturas de tu grado habilitadas para la matriculación.

Tendrás que elegir las que pertenecen al curso 1º de tu plan de estudios (2020-2021) asignando el curso en el desplegable que se mostrará (una misma asignatura puede pertenecer a diferentes cursos para estudiantes que estén cursando otro plan de estudios anterior aún vigente).

En los siguientes apartados se detallan las asignaturas para cada uno de esos tres grados.

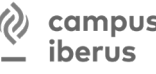

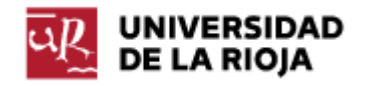

#### Estudiantes de nuevo ingreso en el grado en DERECHO

De acuerdo al plan de estudios 2020-2021, los estudiantes que inicien el primer curso del grado en Derecho han de quedar matriculados en las siguientes asignaturas:

| 3. As | 3. Asignaturas y guías docentes 2022-2023, plan 2020-2021 |                                                          |      |
|-------|-----------------------------------------------------------|----------------------------------------------------------|------|
| Curs  | 60 1 <sup>0</sup>                                         |                                                          |      |
| Per.  | Тіро                                                      | Asignatura                                               | ECTS |
| 1S    | Básica                                                    | 677 Elementos de Derecho positivo PDF                    | 6    |
| 1S    | Básica                                                    | 708 Sociedad y estructura social PDF                     | 6    |
| 1S    | Básica                                                    | 709 Teoría del Estado y Derecho Constitucional 💴         | 6    |
| 1S    | Básica                                                    | 894 Derecho romano POF                                   | 6    |
| 1S    | Básica                                                    | 697 Historia del Derecho español POF                     | 6    |
| 2S    | Básica                                                    | 682 Comportamiento organizativo 💴                        | 6    |
| 2S    | Obligatoria                                               | 702 Teoría del Derecho POF                               | 6    |
| 2S    | Obligatoria                                               | 700 Estructura del ordenamiento y sistema de fuentes PDF | 6    |
| 2S    | Obligatoria                                               | 701 Sistema judicial español PDF                         | 6    |
| 2S    | Obligatoria                                               | 705 Derecho de la persona POF                            | 6    |

En tu caso, y siempre que no se haya incorporado automáticamente en el filtro previo por Curso 1, dentro de las asignaturas etiquetadas como "Sin curso" has de marcar la casilla junto a la asignatura "Derecho de la persona (000000705)"

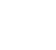

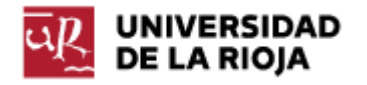

| Sin | curso asociado                                                                                      | ^ |
|-----|----------------------------------------------------------------------------------------------------|---|
|     | Derecho administrativo patrimonial y económico [ 000000229]<br>7.5 créditos Obligatoria             |   |
|     | Derecho de familia y sucesiones [ 000000235]<br>6 créditos Obligatoria                              |   |
|     | Derecho de la persona [ 000000705]<br>6 créditos Obligatoria                                        |   |
|     | Derecho de las Relaciones Laborales y de la Seguridad Social [ 000000707]<br>9 créditos Obligatoria |   |
|     | Derecho de obligaciones y contratos civiles [ 000000228]<br>7.5 créditos Obligatoria                |   |

Confirma que deseas matricularla en el "Curso 1"

| Curso                                               |
|-----------------------------------------------------|
| Es necesario que indiques el curso de la asignatura |
| Curso                                               |
| Aceptar                                             |

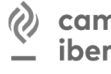

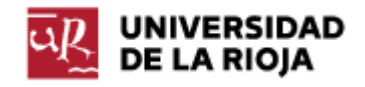

#### Estudiantes de nuevo ingreso en el grado en RELACIONES LABORALES Y RECURSOS HUMANOS

De acuerdo al plan de estudios 2020-2021, los estudiantes que inicien el primer curso del grado en Relaciones Laborales y Recursos Humanos han de quedar matriculados en las siguientes asignaturas:

| 3. Asi | ignaturas y g | guías docentes 2022-2023, plan 2020-2021                  |      |
|--------|---------------|-----------------------------------------------------------|------|
| Curs   | o 1º          |                                                           |      |
| Per.   | Тіро          | Asignatura                                                | ECTS |
| 1S     | Básica        | 677 Elementos de Derecho positivo 💴                       | 6    |
| 1S     | Básica        | 678 Fundamentos de economía 🔤                             | 6    |
| 1S     | Básica        | 680 Historia social y económica 💴                         | 6    |
| 1S     | Básica        | 708 Sociedad y estructura social PDF                      | 6    |
| 1S     | Básica        | 709 Teoría del Estado y Derecho Constitucional PDF        | 6    |
| 2S     | Básica        | 682 Comportamiento organizativo PDF                       | 6    |
| 2S     | Básica        | 684 Entorno económico internacional PDF                   | 6    |
| 2S     | Básica        | 881 Métodos de análisis de datos en ciencias sociales POF | 6    |
| 2S     | Obligatoria   | 270 Sociología del trabajo POF                            | 6    |
| 2S     | Obligatoria   | 719 Políticas sociolaborales PDF                          | 6    |

En tu caso, y siempre que no se haya incorporado automáticamente en el filtro previo por Curso 1, dentro de las asignaturas etiquetadas como "Sin curso" has de marcar la casilla junto a la asignatura "Sociología del trabajo (000000270)"

| S | Sin curso asociado                                                   |   |
|---|----------------------------------------------------------------------|---|
|   | Derecho privado de la empresa [ 000000683]<br>6 créditos Obligatoria |   |
|   | Sociología del trabajo [ 000000270]<br>6 créditos Obligatoria        | × |

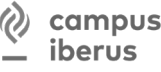

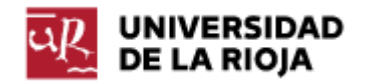

Confirma que deseas matricularla en el "Curso 1"

| Curso                                               |
|-----------------------------------------------------|
| Es necesario que indiques el curso de la asignatura |
| Curso                                               |
| Aceptar                                             |

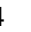

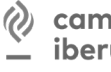

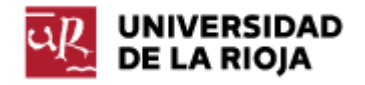

### Estudiantes de nuevo ingreso en el grado en TRABAJO SOCIAL

De acuerdo al plan de estudios 2020-2021, los estudiantes que inicien el primer curso del grado en Trabajo Social han de quedar matriculados en las siguientes asignaturas:

| 3. As | ignaturas y | guías docentes del curso 2022-2023                             |      |
|-------|-------------|----------------------------------------------------------------|------|
| Curs  | 50 1º       |                                                                |      |
| Per.  | Тіро        | Asignatura                                                     | ECTS |
| 1S    | Básica      | 677 Elementos de Derecho positivo PDF                          | 6    |
| 1S    | Básica      | 680 Historia social y económica PDF                            | 6    |
| 1S    | Básica      | 708 Sociedad y estructura social PDF                           | 6    |
| 1S    | Básica      | 709 Teoría del Estado y Derecho Constitucional                 | 6    |
| 1S    | Obligatoria | 711 Concepto y teorías del trabajo social PDF                  | 6    |
| 2S    | Básica      | 682 Comportamiento organizativo PDF                            | 6    |
| 2S    | Obligatoria | 705 Derecho de la persona POF                                  | 6    |
| 2S    | Obligatoria | 712 Desarrollo del comportamiento humano en el ciclo vital PDF | 6    |
| 25    | Obligatoria | 713 Metodología del trabajo social PDF                         | 6    |
| 2S    | Obligatoria | 718 Trabajo social por ámbitos y sectores de intervención POF  | 6    |

En tu caso, y siempre que no se hayan incorporado automáticamente en el filtro previo por Curso 1, dentro de las asignaturas etiquetadas como "Sin curso", has de marcar las casillas junto a las asignaturas:

- "Derecho de la persona (000000705)" •
- "Trabajo social por ámbitos y sectores de intervención (000000718)" •

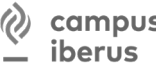

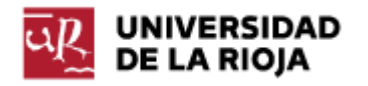

| Sin curso asociado                                                                           | ^ |
|----------------------------------------------------------------------------------------------|---|
| Derecho de la persona [ 000000705]<br>6 créditos Obligatoria                                 |   |
| Métodos de análisis de datos en ciencias sociales [ 000000881]<br>6 créditos Básica          |   |
| Política social y sistemas del bienestar [ 000000714]<br>6 créditos Obligatoria              |   |
| Trabajo social por ámbitos y sectores de intervención [ 000000718]<br>6 créditos Obligatoria |   |

Asócialas al "Curso 1" y Acepta.

| <b>Curso</b><br>Es necesario que indiques el curso de la asignatura |
|---------------------------------------------------------------------|
| Curso                                                               |
| Aceptar                                                             |

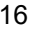

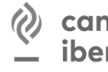

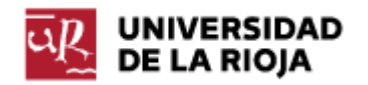

## **VER RESUMEN**

Comprueba que se han seleccionado 60 créditos que son el número de créditos de tu matrícula de primer curso en modalidad de tiempo completo.

| 60<br>Créditos   | Asignaturas seleccionadas 10      | ~                |
|------------------|-----------------------------------|------------------|
| MI PLAN DE ESTUI | DIOS                              |                  |
|                  | FILTRAR Y ORDENAR ASIGNATURAS = 1 | ٩                |
| Curso 1 🗴        |                                   |                  |
|                  | Seleccionar too                   | ias (10 de 10) 🔲 |
| Curso 1          |                                   | ^                |

Todos los estudiantes disponen de los horarios en la página web de su Facultad o Escuela y es conveniente, antes de formalizar la matrícula, consultar los mismos para evitar solapamientos. Adicionalmente, si ya se ha incorporado a la aplicación de automatrícula el horario del nuevo curso podrás visualizar información de las asignaturas en el calendario de la aplicación:

| Mensual 👻 |                           |                                                                                   |    |         |  |  |  |  |
|-----------|---------------------------|-----------------------------------------------------------------------------------|----|---------|--|--|--|--|
| Lunes     | Martes                    | Operaciones financieras                                                           |    | Viernes |  |  |  |  |
| 30        | 31<br>• 000000687 Operaci | 31.05.2022 10:00 - 12:00                                                          |    |         |  |  |  |  |
|           |                           | Actividad : CLASE MAGIS<br>FINANCIERAS<br>Profesores : M* CARMEN                  |    |         |  |  |  |  |
| 6         | 7<br>• 000000687 Operaci  | Grupo : Grupo de Clase M<br>FINANCIERAS (docencia en e<br>Operaciones financieras | 10 |         |  |  |  |  |
| 13        | 14                        | 15                                                                                | 16 | 17      |  |  |  |  |

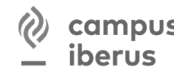

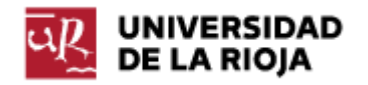

Para continuar la matrícula haz clic en el botón "Ver resumen" que se encuentra en la parte inferior de la página para que se muestren todas las asignaturas en las que te vas a matricular:

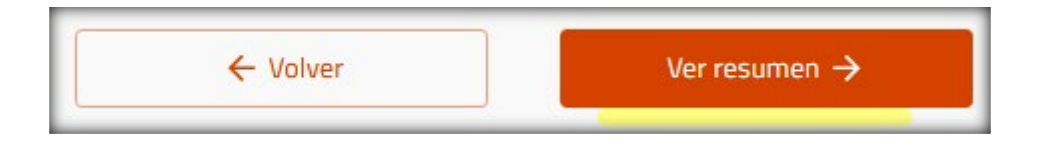

## PAGO

Para proceder con el pago haz clic en el botón "Confirmar e ir al pago" que se encuentra en la parte superior de la página:

Confirmar e ir al pago →

#### Descuentos

En esta pantalla debes seleccionar, en el caso de que tengas derecho a bonificación o reducción de los precios de matrícula, los tipos de descuento que se correspondan con tu situación, sólo uno por agrupación.

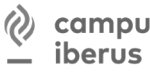

COMPUS CAMPUS DE EXCELENCIA INTERNACIONAL DEL VALLE DEL EBRO

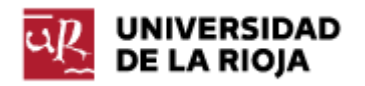

| Descuentos                               |                       |
|------------------------------------------|-----------------------|
|                                          |                       |
| ← Volver                                 | Ir a formas de pago 🔶 |
|                                          |                       |
| Familia Numerosa                         | ^                     |
| No aplicable                             |                       |
| O Familia numerosa de 3 hijos o menos    |                       |
| O Familia Numerosa de Categoría General  |                       |
| O Familia Numerosa de Categoría Especial |                       |

Puedes marcar el botón de opción "Becario MEC" si has solicitado la beca MEC y así sucesivamente con los grupos subsiguientes:

| Familia Numerosa | ~ |
|------------------|---|
| Becarios         | ^ |
| No aplicable     |   |
| O Becario MEC    |   |

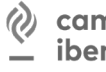

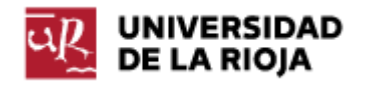

| Dispacacidad                                                         | ^ |
|----------------------------------------------------------------------|---|
| No aplicable                                                         |   |
| O Discapacidad mayor o igual al 33%                                  |   |
| Matrícula de Honor                                                   | ^ |
| No aplicable                                                         |   |
| O Matrícula honor COU/Bachillerato LOE/LOGSE y Formación Profesional |   |
| O Premio Extraordinario Bachillerato                                 |   |
| Olimpiadas Universitarias                                            | ^ |
| No aplicable                                                         |   |
| O Premio en las Olimpiadas universitarias                            |   |
| Otros                                                                | ^ |
| No aplicable                                                         |   |
| O Victimas del terrorismo                                            |   |
| O Participantes en operaciones internacionales de paz y seguridad    |   |
| O Víctima de violencia de género                                     |   |
| O Descuento solicitud de asilo o condición de refugiado              |   |

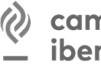

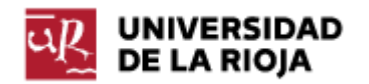

Una vez seleccionados los descuentos que correspondan a tu situación haz clic en "Ir a formas de pago"

|          | Descuentos |                       |
|----------|------------|-----------------------|
|          | _          |                       |
| ← Volver |            | Ir a formas de pago → |

## Plazos y formas de pago

Se mostrará el importe total de la matrícula y podrás elegir distintas modalidades de pago:

- pago único •
- pago fraccionado 3 plazos •
- pago fraccionado 9 mensualidades •

Para poder optar al fraccionamiento, el importe a pagar ha de ser:

- superior a 180€ si has elegido 3 plazos •
- superior a 450€ si has elegido 9 plazos •

Esta opción no estará disponible si has marcado previamente el botón "Becario MEC" que sólo carga al estudiante los gastos administrativos con un importe inferior al límite especificado.

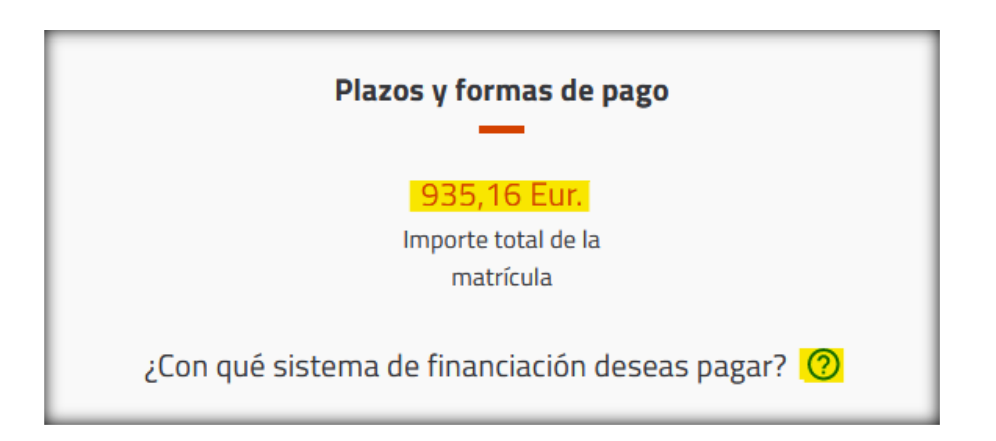

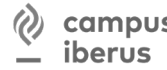

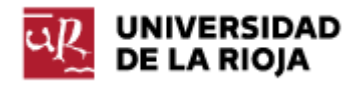

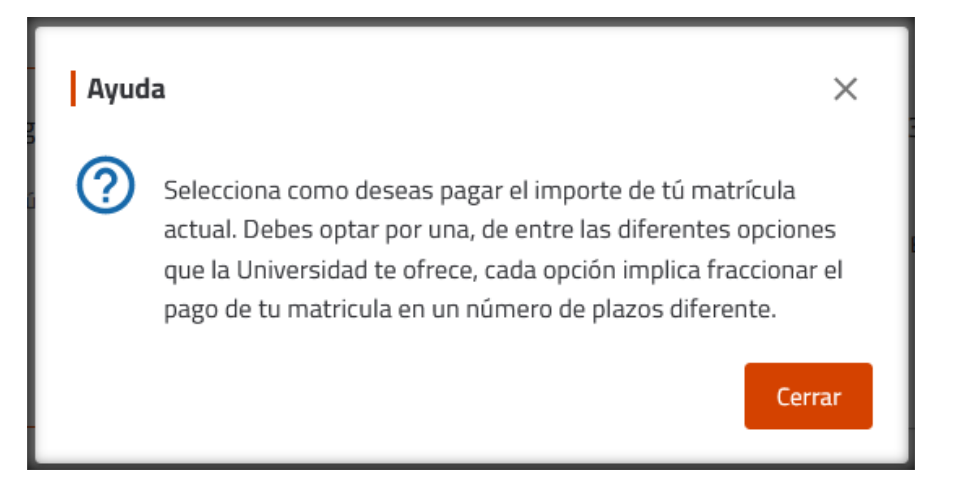

Cuando se elige el fraccionamiento se mostrará el importe de cada plazo y se podrá escoger la forma de pago: Pago on-line con tarjeta bancaria o domiciliación.

La forma de pago por defecto es la domiciliación. En esta modalidad se deberán grabar, si no se encuentran ya grabados, los datos completos de la cuenta bancaria donde quieras domiciliar los recibos de la matrícula (IBAN, datos del titular). Para ello haz clic en "Añadir cuenta".

| ¿Con qué método de pago? 🧿 |              |  |  |  |  |  |  |
|----------------------------|--------------|--|--|--|--|--|--|
| Domiciliacion              | Pago on-line |  |  |  |  |  |  |

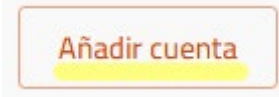

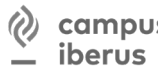

COMPUS CAMPUS DE EXCELENCIA INTERNACIONAL DEL VALLE DEL EBRO

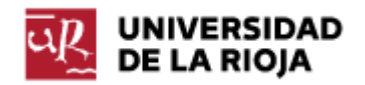

En el cuadro de diálogo "Añadir cuenta", especifica los 4 dígitos alfanuméricos identificativos del código IBAN y los 20 dígitos del número de cuenta.

No necesitas rellenar el código SWIFT/BIC (código de identificación bancaria) ya que la aplicación, al generar el recibo lo introduce automáticamente

En respuesta a la pregunta "¿Eres el titular de la cuenta?":

- Si el titular de la cuenta eres tú, el estudiante, pulsa en "Sí" y se incorporarán tus datos • personales
- Si no eres el titular de la cuenta, deja seleccionado "No" y rellena todos los datos del titular. •

Marca la casilla "Deseo que esta cuenta sea utilizada por defecto para realizar mis pagos por domiciliación" y haz clic el botón "Aceptar".

| Añadir cuenta                                              | ×                                                      |
|------------------------------------------------------------|--------------------------------------------------------|
| ¿Cuál es tu número de cuenta/IBAN? *                       | ¿Cuál es tu código SWIFT/BIC?                          |
| ¿Eres el titular de la cuenta?                             |                                                        |
| Nombre del titular *                                       |                                                        |
| Primer apellido del titular *                              | Segundo apellido del titular                           |
| Tipo de documento *<br>NÚMERO DE IDENTIFICACIÓN FIS 🔻      | Número de documento *                                  |
| Deseo que esta cuenta sea util<br>pagos por domiciliación. | zada por defecto para realizar mis<br>Cancelar Aceptar |

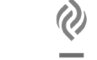

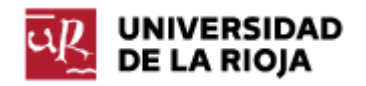

Haz clic en el botón Siguiente:

Siguiente 🔶

Podrás revisar el desglose económico de los conceptos y descuentos aplicados en tu matrícula.

Esta pantalla también muestra los recibos que se han generado con la fecha de vencimiento, que tendrás que abonar por la matrícula.

| Desgloses económicos                                                   |                                                 |             |  |  |  |  |
|------------------------------------------------------------------------|-------------------------------------------------|-------------|--|--|--|--|
|                                                                        | —                                               |             |  |  |  |  |
| ← Volver                                                               | 935,16 Eur.<br>Importe total de la<br>matricula | Siguiente → |  |  |  |  |
| I                                                                      | Desglose de los importes de tu matrícula  ?     | )           |  |  |  |  |
|                                                                        |                                                 |             |  |  |  |  |
| 60 Créditos en 1a Matrícula<br>Importe unitario 14,08 Eur. 844,80 Eur. |                                                 |             |  |  |  |  |
| Seguro Obligatorio                                                     |                                                 | 1,12 Eur.   |  |  |  |  |
| Apertura Expediente                                                    |                                                 | 27,04 Eur.  |  |  |  |  |
| Tasas fijas de matrícula                                               |                                                 | 56,20 Eur.  |  |  |  |  |
| Seguro de accidentes y res                                             | sponsabilidad civil                             | 6,00 Eur.   |  |  |  |  |
|                                                                        | Importe académico                               | 844,80 Eur. |  |  |  |  |
|                                                                        | Importe administrativo                          | 90,36 Eur.  |  |  |  |  |
|                                                                        | Importe recargo por financiación                | 0,00 Eur.   |  |  |  |  |
|                                                                        | Importe total                                   | 935,16 Eur. |  |  |  |  |
|                                                                        |                                                 |             |  |  |  |  |

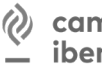

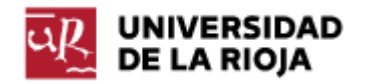

Si lo deseas puedes añadir a tu matricula cualquiera de los servicios voluntarios que se muestran en la parte inferior de la pantalla haciendo clic sobre el enlace **Añadir**.

Por ejemplo, en este momento puedes suscribirte a los **SERVICIOS DEPORTIVOS** de la Universidad.

Al añadirlos se incorporarán a los importes que se desglosan en esta página:

| Servicios deportivos | 36.00 Eur. Añadir |
|----------------------|-------------------|

Haz clic en el botón Siguiente que se encuentra en la parte superior:

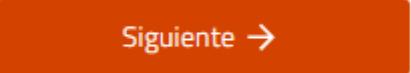

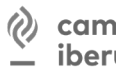

CAMPUS DE EXCELENCIA INTERNACIONAL DEL VALLE DEL EBRO

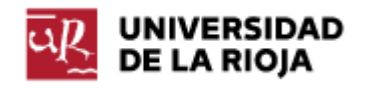

# VALIDACIÓN DE LA MATRÍCULA

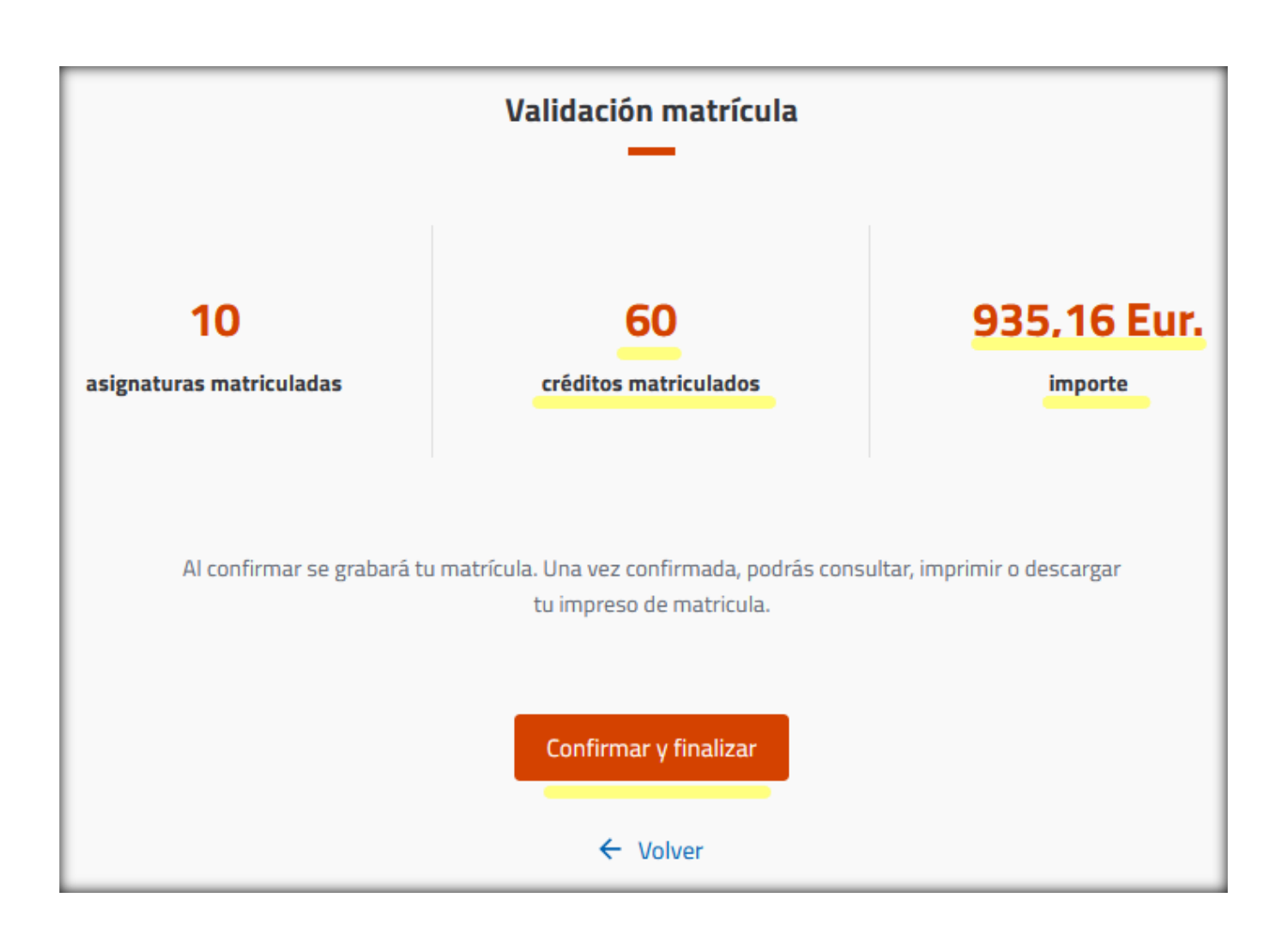

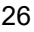

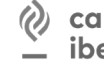

campus iberus campus de excelencia internacional del valle del ebro

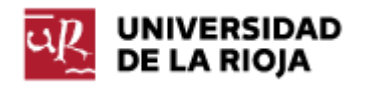

En la pantalla final se confirma la finalización correcta de la matrícula.

Como resultado de la validación se mostrarán uno o dos documentos que tendrás que descargar:

- ✓ la "CARTA DE PAGO" que es tu justificante de matrícula
- ✓ el "MANDATO SEPA" que será visible si has elegido como modo de pago la domiciliación bancaria

El SEPA debes imprimirlo, tiene que ser **firmado** por el titular de la cuenta y tendrás que subirlo a la <u>Sede Electrónica</u> junto con la documentación necesaria para aplicar los descuentos seleccionados.

**Nota**: No es necesario enviar el resguardo de matrícula, beca o carné de familia numerosa, si se puede consultar a través de plataformas de intermediación de datos.

| ūR                         |                                                                                                    |                                                                                                    |
|----------------------------|----------------------------------------------------------------------------------------------------|----------------------------------------------------------------------------------------------------|
| UNIVERSIDAD<br>DE LA RIOJA |                                                                                                    |                                                                                                    |
|                            |                                                                                                    | $\checkmark$                                                                                                    |
|                            |                                                                                                    | Enhorabuena                                                                                                    |
|                            | Has f                                                                                                    | inalizado correctamente tu matrícula                                                                                                    |
|                            | Por favor, guarda o imprime los sig<br>SEPA, autorización de domiciliación<br>Electrónica-Documentación de mai | uientes documentos antes de salir de esta página. En el caso de generar un nuevo<br>1 bancaria, imprímelo y, una vez firmado, has de enviarlo a través de la Sede<br>trícula de Grado. |
|                            | <b>1</b>                                                                                                    | Î                                                                                                    |
|                            | ر <u>کی</u><br>CARTA DE PAGO                                                                                   |                                                                                                    |

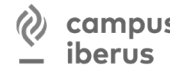

iberus CAMPUS DE EXCELENCIA INTERNACIONAL Del VALLE DEL EBRO

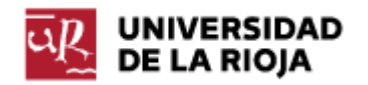

### Carta de pago

Imprimiremos la carta de pago que es el justificante de haber realizado la matrícula.

En la sección "CONCEPTOS" comprobaremos que la cantidad de "CRÉDITOS EN LA MATRÍCULA" son los que pretendíamos matricular.

En la sección "PAGO" veremos los plazos en los que se va a pagar la matrícula y las fechas de vencimiento en las que se pasará al cobro cada recibo.

Asimismo comprobaremos el número de cuenta que hemos proporcionado para que se efectúe la domiciliación de los pagos.

| u          | R.                                 | JNIVER                                                | RSIDA        | D DE       | LA RI       | OJA   |    |   |       |           |             |    |    |      |
|------------|------------------------------------|-------------------------------------------------------|--------------|------------|-------------|-------|----|---|-------|-----------|-------------|----|----|------|
| Cent<br>Pl | tro: Facultad de C<br>an: 202G Gra | iencias Jurídic<br>do en Derecho                      | as y Sociale | s          |             |       |    |   |       |           |             |    |    |      |
| Núm. e     | xp:                                |                                                       |              | Alu        | imno\a:     |       |    |   |       |           |             |    |    |      |
| Año ac     | ad                                 |                                                       |              |            |             |       |    |   |       |           |             |    |    |      |
| N.I.       | .F                                 |                                                       |              |            | La Ri       | oja   |    | - |       |           |             |    |    |      |
|            |                                    |                                                       |              | DATOS D    | DE MATRÍCU  | JLA   |    |   |       |           |             |    |    |      |
| Código     | Asignatura                         |                                                       |              |            |             | Plan  | Cv | Т | с     | Gr        | Créditos    | D  | v  | Mt   |
| 677        | ELEMENTO                           | S DE DERECHO                                          | POSITIVO     |            |             | 202G  | 1  | Т | 1     | GRUPO-C   | 6           | 1S | V  | 1    |
| 682        | COMPORT                            | AMIENTO ORGAI                                         | NIZATIVO     |            |             | 202G  | 1  | Т | 1     | GRUPO-C   | 6           | 2S | V  | 1    |
| 697        | HISTORIA I                         | HISTORIA DEL DERECHO ESPAÑOL 202G                     |              |            |             | 202G  | 1  | Т | 1     | GRUPO-A   | 6           | 1S | V  | 1    |
| 700        | ESTRUCTU                           | ESTRUCTURA DEL ORDENAMIENTO Y SISTEMA DE FUENTES 2020 |              |            |             | 202G  | 1  | В | 1     | GRUPO-A   | 6           | 2S | V  | 1    |
| 701        | SISTEMA J                          | JDICIAL ESPAN                                         | OL           |            |             | 2026  | 1  | Б | 1     | GRUPO-A   | 6           | 25 | v  | 1    |
| 702        | DEPECHO I                          | L DERECHO                                             |              |            |             | 2026  | 1  | B | 1     | GRUPO-A   | 6           | 25 | v  | 1    |
| 708        | SOCIEDAD                           | V ESTRUCTURA                                          | SOCIAL       |            |             | 202G  | 1  | т | 1     | GRUPO-A   | 6           | 15 | v  | i    |
| 709        | TEORÍA DE                          | T ESTADO Y DE                                         | RECHO CON    | STITUCIONA | Т           | 202G  | 1  | Ť | 1     | GRUPO-A   | 6           | 15 | v  | i    |
| 894        | DERECHO                            | ROMANO                                                |              | 5111001010 | 12          | 202G  | 1  | Т | 1     | GRUPO-A   | 6           | 1S | V  | 1    |
|            |                                    |                                                       |              | CO         | NCEPTOS     |       |    |   |       |           |             |    |    |      |
| Concepto   |                                    |                                                       |              |            |             |       |    | C | ant   |           | Ip. unt.    |    | Т  | otal |
| CRÉDITOS   | EN 1A MATRÍCUL                     | A                                                     |              |            |             |       |    | 6 | 50.00 | )         | 14.08       |    | 84 | 4.80 |
| TASAS FIJ  | AS DE MATRÍCULA                    |                                                       |              |            |             |       |    |   | 1.00  | )         | 56.20       |    | 5  | 6.20 |
| APERTURA   | A EXPEDIENTE                       |                                                       |              |            |             |       |    |   | 1.00  | )         | 27.04       |    | 2  | 7.04 |
| SEGURO D   | E ACCIDENTES Y                     | RESPONSABILID                                         | AD CIVIL     |            |             |       |    |   | 1.00  | )         | 6.00        |    |    | 6.00 |
| SEGUROO    | BLIGATORIO                         |                                                       |              |            |             |       |    |   | 1.00  | )         | 1.12        |    |    | 1.12 |
| Totales:   |                                    |                                                       |              |            |             |       |    |   |       |           |             |    | 93 | 5.16 |
|            |                                    |                                                       |              |            | PAGO        |       |    |   |       |           |             |    |    |      |
| S. Fin.    | Pago Referenci                     | a                                                     | Importe      | Emisión    | Vencimiento | Cobro |    |   | I     | BAN y SWI | FT del alum | no |    |      |
| S1         | 1                                  |                                                       | 90.36        |            |             |       |    |   |       |           |             |    |    |      |
| S4         | 3                                  |                                                       | 844.80       |            |             |       |    |   |       |           |             |    |    |      |

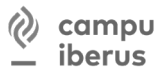

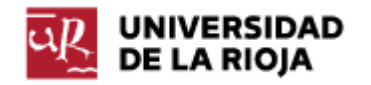

### Orden de domiciliación SEPA

Si se ha indicado una nueva cuenta bancaria o se han modificado los datos de la ya existente, al finalizar el proceso de matrícula se generará un documento de autorización, denominado SEPA, que deberás aportar escaneado por Sede Electrónica una vez firmado por el titular de la cuenta.

Si has elegido el pago on-line con tarjeta podrás abonar el importe íntegro o el primer plazo en el caso de que hayas seleccionado el pago fraccionado. Al finalizar la matrícula accederás a la pasarela de pago on-line donde podrás efectuar el pago.

| -n                                                                                                    | Orden de domiciliaci                                                                                                    | ón de adeudo directo SEPA                                                                                                    |                                                                                                    |
|----------------------------------------------------------------------------------------------------|----------------------------------------------------------------------------------------------------|----------------------------------------------------------------------------------------------------|----------------------------------------------------------------------------------------------------|
| ak                                                                                                    | SEPA Direct Debit Mandate                                                                                                    |                                                                                                    |                                                                                                    |
| <u> </u>                                                                                                    |                                                                                                    |                                                                                                    |                                                                                                    |
|                                                                                                    |                                                                                                    |                                                                                                    |                                                                                                    |
| ACREEDOR / CREDITOR                                                                                                    |                                                                                                    |                                                                                                    |                                                                                                    |
| Referencia de la orden o                                                                                                    | e domiciliación / Mandate reference:                                                                                                    |                                                                                                    |                                                                                                    |
| Identificador del acreedor / Creditor Identifier:                                                                                                    |                                                                                                    |                                                                                                    |                                                                                                    |
| Nombre del acreedor / Creditor's name:                                                                                                    |                                                                                                    | UNIVERSIDAD DE LA RIOJA                                                                                                    |                                                                                                    |
| Dirección / Address:                                                                                                    |                                                                                                    |                                                                                                    |                                                                                                    |
| Codigo postal - Poblacio                                                                                                    | n - Provincia / Postal Code - City - Town:                                                                                                    | <u>-</u>                                                                                                    |                                                                                                    |
| Pais / Country:                                                                                                    |                                                                                                    |                                                                                                    |                                                                                                    |
| Mediante la firma de esta ordi<br>la entidad para efectuar los ad<br>por su entidad en los términos<br>a la fecha en que se realizó e<br>By signing this mandate form,<br>accordance with the instructio<br>agreement with your bank. A | en de domiciliación, el deudor autoriza (A) al acreedor a<br>leudos en su cuenta siguiendo las instrucciones del ac<br>y condiciones del contrato suscrito con la misma. La s<br>adeudo en cuenta. Puede obtener información adicior<br>you authorise (A) the Creditor to send instructions to y<br>ns from the Creditor. As part of your rights, you are ent<br>efund must be claimed within 8 weeks starting from the | enviar instrucciones a la entidad del deudor para ad-<br>reedor. Como parte de sus derechos, el deudor está l-<br>olicitud de reembolso deberá efectuarse dentro de las<br>al sobre sus derechos en su entidad financiera.<br>our bank to debit your account and (B) your bank to d<br>itled to a refund from your bank under the terms and c<br>e date on which your account was debited. Your rights | eudar su cuenta y (B) a<br>egitimado al reembolso<br>s 8 semanas que siguen<br>ebit your account in<br>conditions of your<br>s are explained in a |
| statement that you can obtain                                                                                                    | from your bank.                                                                                                    |                                                                                                    |                                                                                                    |
| ESTUDIANTE / STUDENT                                                                                                    |                                                                                                    |                                                                                                    |                                                                                                    |
| Nombre del alumno (si e                                                                                                    | s distinto del deudor) / Student's name (if differ                                                                                                    | ent from debtor) NIF / Tax II                                                                                                    | D number                                                                                                    |
|                                                                                                    |                                                                                                    |                                                                                                    |                                                                                                    |

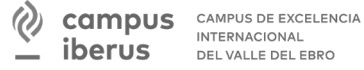

INTERNACIONAL DEL VALLE DEL EBRO